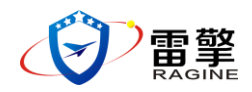

# 迷星二代(GNSS DECOY-II)

# 无人机导航诱骗系统使用说明书

#### 免责声明

请仔细阅读本声明,一旦使用,即被视为对本声明全部内容的认可和接受。 请严格遵守手册、产品说明和相关的法律法规、政策、准则安装和使用该产品。 在使用产品过程中,用户承诺对自己的行为及因此而产生的所有后果负责。因用 户不当使用、安装、改装造成的任何损失,雷擎科技将不承担责任。

关于免责声明的最终解释权,归雷擎科技所有。

## 产品使用注意事项:

1. 初次使用时,请确保各个部件连线正确,并且连接可靠

2. 安装时请勿过度弯曲和折叠天线馈线

3. 设备安装和摆放一定要保证安装面的平整与牢靠

4. 在开阔、不受无线电干扰的环境中使用本设备

5. 使用过程请确保地面 GPS 接收天线不受遮挡

6. 请勿遮挡所搭配使用的无线发射天线

 使用原厂配件或经雷擎认证的配件。使用非原厂配件有可能对系统的安 全使用造成危险

## 简介

迷星-II 专为反制民用小型无人机开发,与传统硬杀伤打击和电磁干扰反制 方案相比,反制效果由飞机不可控到可实现对无人机的反向控制。诱骗技术机理 先进,控制策略灵活,管控能力强,在有效解决"黑飞"问题的基础上,可避免 处置造成的二次伤害。在环境允许情况下还可捕获侵入无人机作为取证物品。

### 物品清单

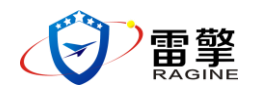

迷星-II 设备主机\*1 GNSS 天线\*1 定向发射天线\*1 天线馈线(3M-TNC-TNC)\*2 GNSS 天线支架\*1 定向发射天线支架\*1 AC-DC 24v 适配器\*1 网线(1.5m)\*1

## 安装连线

1. 连接电源

连接迷星-II标配适配器到交流电源(100-240v, 50/60Hz),之后取下设备 后部的电源口防尘盖,将适配器电源输出口连接至设备的电源接口。

2. 连接射频线缆。

打开迷星-II 前面板相对应的 TNC 接口防尘盖,分别使用天线馈线连接无线发射及 GPS 接收两个天线,其中, GPS ANT 端口连接 GPS 接收天线, RF OUT 连接无线发射天线。

3. 连接其他线缆。

使用配套的网线连接本地控制 PC 的 LAN 口到迷星-II 上的 LAN 1 接口。其中 AUX 1 接口作为备用接口,常规情况下不用连接。

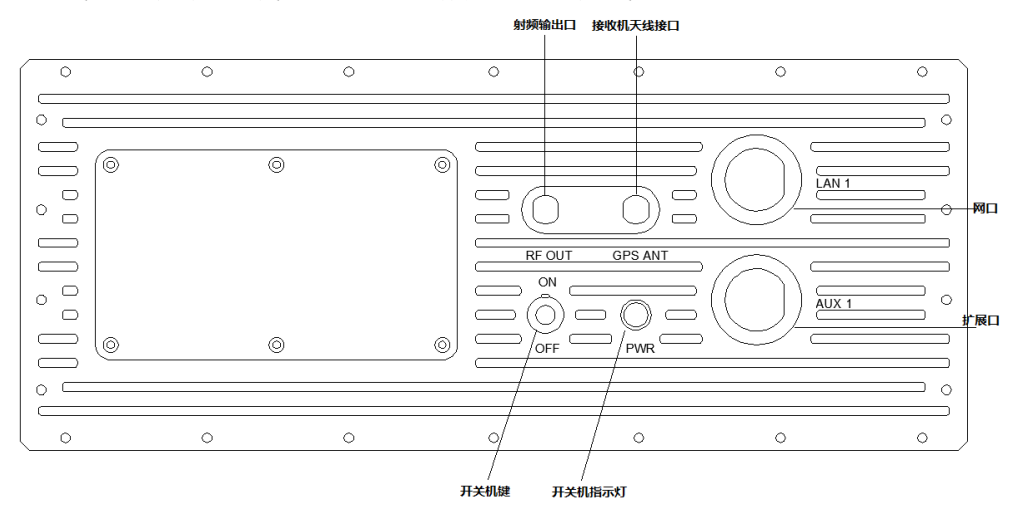

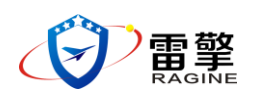

## 使用方法

首次使用时必须对本地计算机的网络参数进行配置,使本地计算机的 IP 地 址和迷星-II 的 IP 地址处于同一网段(即同一局域网内), 迷星-II 的默认 IP 地址为 192.168.0.3, 子网掩码 255.255.255.0。

以下为示例:将本地计算机 IP 地址设成 192.168.0.4, 子网掩码设成 255. 255. 255. 0。将本地计算机 IP 地址也设成 192. 168. 0. X, X 为任意不等于 3、 0到255的数值。

| Internet 协议版本 4 (TCP/IPv4) 属性    | ? ×                          |
|----------------------------------|------------------------------|
| 常规                               |                              |
| 如果网络支持此功能,则可以获取自然需要从网络系统管理员处获得适应 | 自动指派的 IP 设置。否则,<br>当的 IP 设置。 |
| ◎ 自动获得 IP 地址(0)                  |                              |
| ● 使用下面的 IP 地址(S): -              |                              |
| IP 地址(I):                        | 192 .168 . 0 . 4             |
| 子网掩码(10):                        | 255 .255 .255 .0             |
| 默认网关 (型):                        | · · ·                        |
| ● 自动获得 DWS 服务器地址(B)              |                              |
| ──◎ 使用下面的 DNS 服务器地址@             | D:                           |
| 首选 DNS 服务器 (P):                  |                              |
| 备用 DNS 服务器(A):                   | · · ·                        |
| 🔲 退出时验证设置 (L)                    | 高级 (1)                       |
|                                  | 确定 取消                        |

开启电源之前,请确保前面板电源开关处于"OFF"状态。

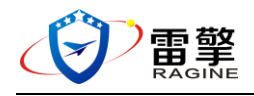

西安雷擎电子科技有限公司

无人机导航诱骗系统使用说明书

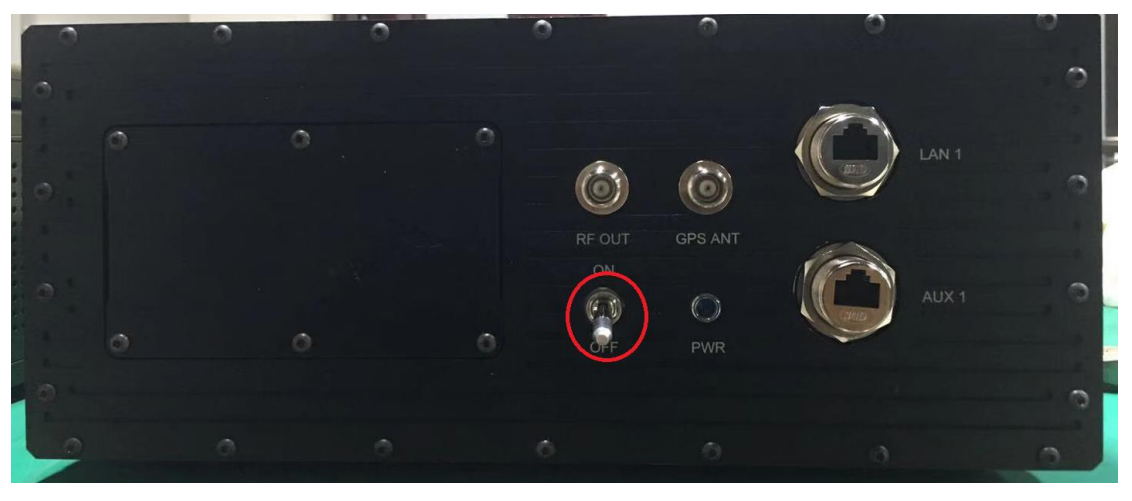

开启电源开关,使其处于"ON"状态,电源状态指示灯"PWR"常亮,即说明设备处于开机状态。

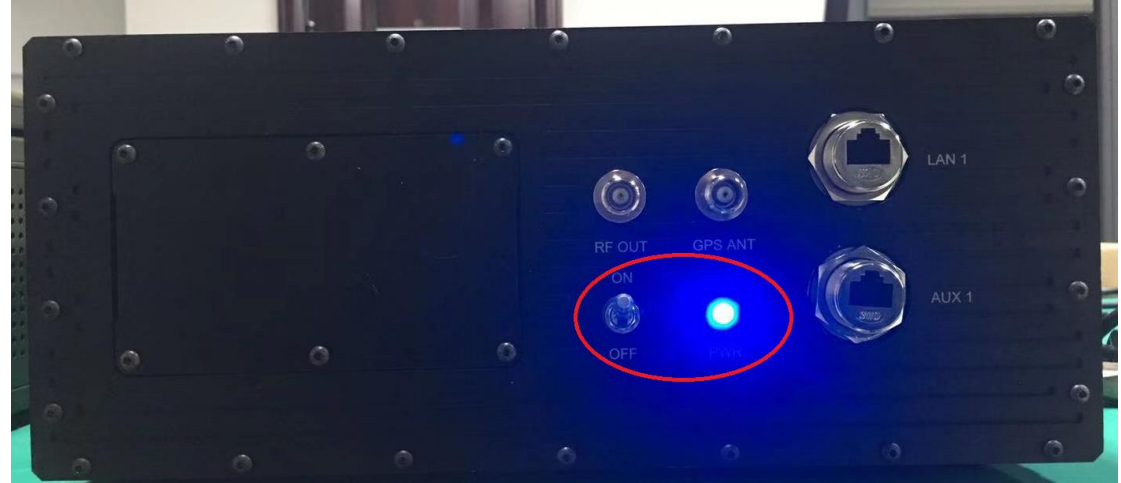

待设备启动完毕后,通过远程登录方式对迷星-II进行远程访问操作。

直接按快捷键WIN键+R快速调出运行小窗口,输入远程桌面连接命令mstsc,

| 🖻 运行            |                                                       |  |
|-----------------|-------------------------------------------------------|--|
|                 | Windows 将根据您所输入的名称,为您打开相应的程序、<br>文件夹、文档或 Internet 资源。 |  |
| 打开( <u>O</u> ): | mstsc 🗸                                               |  |
|                 | 👻 使用管理权限创建此任务。                                        |  |

之后,弹出远程桌面连接控制框,在计算机(C)对应的栏中填入192.168.0.3 后点击连接。

按回车。

| <b>下</b><br>Tagine         | 西安雷擎电子科技有限公司                                                         | 无人机导航诱骗系 | 统使用说明书 |
|----------------------------|----------------------------------------------------------------------|----------|--------|
| ■ 远程桌面连                    | <sub>渡</sub><br>远程桌面<br><b>连接</b>                                    |          |        |
| 计算机 (C):<br>用户名:<br>当您连接时将 | <mark>192.168.0.3</mark><br>USER-8EE180A7D4\Administrator<br>问您询问凭据。 |          |        |
| 💿 选项 (0)                   |                                                                      | 1 帮助(H)  |        |

此后会出现登录界面,登录初始帐号: Administrator 密码: 12

进入迷星-II 操作系统后,首先打开位于桌面接收机软件, com4recvierv4(GPSGLSBD2).exe,自动完成星历接收保存后,进行下一步操作。 该过程大概需要2分钟时间。接收机界面及配置情况(右侧各框需完全一致)如 下图:

| ■ 导航定位接收机数据处理程序                                                       |             |              |
|-----------------------------------------------------------------------|-------------|--------------|
| ○级数据收发                                                                |             | 端口设置         |
| 0                                                                     | 字符串 🔘 16进制  | 串口号:COM1     |
| 300                                                                   | 0 🗘         | COM1 avail 🗠 |
|                                                                       | 芬即数据        | 波特率:115200   |
|                                                                       | 0.46.90.00  | 115200       |
| ☐ 二类数据收发                                                              |             | 校验位          |
| 0                                                                     | 字符串 🔵 16进制  | 无 💌          |
|                                                                       | 自动发送 300 💲  | 数据位          |
|                                                                       | 获取数据        | 8 💌          |
|                                                                       |             | 停止位          |
| 三数据收发                                                                 |             | 1            |
| 0                                                                     | 字符串 〇 16进制  | 流控制          |
|                                                                       | 自动发送 300 🗘  | OFF 💌        |
|                                                                       | 获取数据        |              |
| 四类数据收发                                                                |             |              |
| 0                                                                     | 字符串 🔿 16进制  | 但左起要         |
|                                                                       | 自动发送 300 🛟  | IXITHUE      |
|                                                                       | 25 B) Xh #2 | 检测可用串口       |
|                                                                       | 07465038    | 计数语型         |
| 其他数据及控制命令收发                                                           |             | FISAIH'S     |
| \$command, FRESET, response: OK*4D                                    | 字符串 🔵 16进制  | <b> </b>     |
| System should reset after Come to factory mode<br>Sdewigeneme COM1857 |             | 关闭连接         |
| NUL                                                                   | ш. 💌        | VINALIA      |
|                                                                       | 发送          | 退出程序         |
| 系统状态及日志                                                               |             |              |
| 停止位设置成功                                                               |             |              |
| 控制流设置成功 发送                                                            | 生字符数        | 8            |
| 串口: COM1 连接成功                                                         |             |              |
| 接收机正在初始化                                                              | 2字符数        | 110          |
|                                                                       |             |              |
|                                                                       |             |              |
| 3 升2台 - 导航定位接收机数                                                      |             |              |

接着打开 gnss\_deception\_jam.exe, 待提示等待显控界面发送指令后, 如下图所示, 启动反无人机系统软件 rgAntiUAVd.exe。

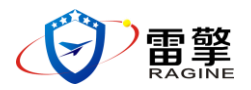

#### 无人机导航诱骗系统使用说明书

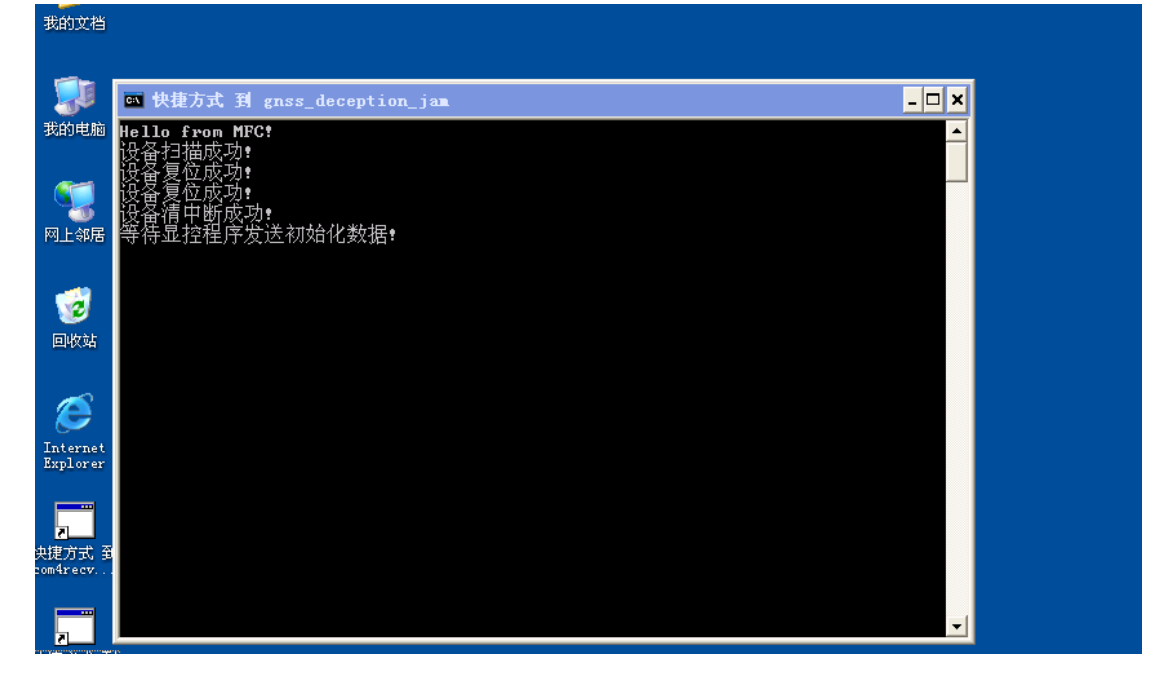

反无人机系统打开后,初始界面如下图:

| 高編投置 · · · · · · · · · · · · · · · · · · ·                                                                                                    | - BX |
|----------------------------------------------------------------------------------------------------|------|
| 禁飞模式 驱离模式. ● 手动模式 ○ 电侦引导                                                                                                    |      |
| 驱离模式 ● 融本模式 ● 直线模式 ● 同原模式                                                                                                    |      |
|                                                                                                    |      |
| 引导模式                                                                                                    |      |
| <ul> <li>号航系统: x GPS x GLS x BDS</li> <li>星历加载:</li></ul>                                                                                                    |      |
| 120         90         60           150         60         80           180         80         80           180         10         80           180         10         10           180         10         10           180         10         10           180         10         10           181         17:07]:         10           181         17:07]:         11:5120:> 4 :           193         11:8:17:07]:         SIZE: 4 :           193         11:8:17:07]:         11:8:17:07]:           193         11:8:17:07]:         11:8:17:07]:           193         11:8:17:07]:         11:8:17:07]:           193         11:8:17:07]:         11:8:17:07]:           193         11:17:07]:         11:17:07]:           193         11:17:07]:         11:11:17:07]:           193         11:17:07]:         11:11:17:07]:           193         11:17:07]:         11:11:17:07]: |      |

可以观察到右下侧的信息提示框中,有提示硬件启动完毕,有该提示说明系统可以正常使用,否则无法使用。

默认状态为禁飞模式,点击界面左侧中部的 启动 按钮后,左侧下方会显示 星座图,界面左侧下方偏左位置可以看到各星座卫星的数量,包括 GPS,GLONASS(GLS)及北斗(BDS),状态如下图所示。

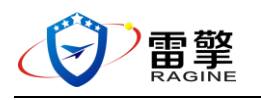

西安雷擎电子科技有限公司

无人机导航诱骗系统使用说明书

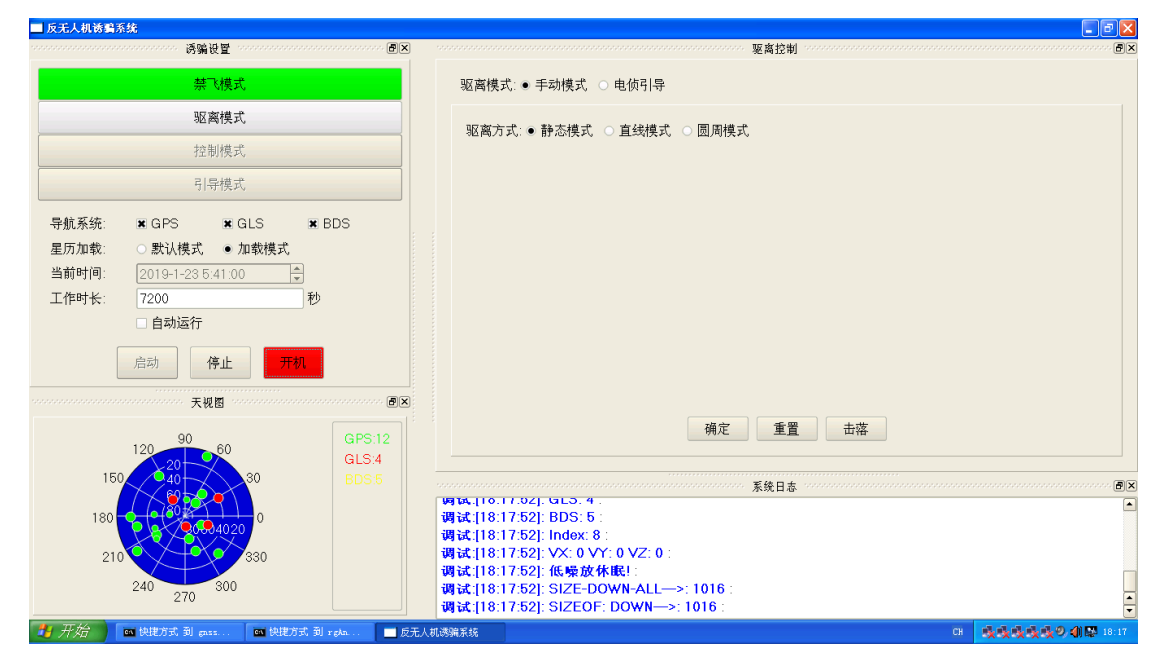

此时,虽然已经生成了欺骗信号,但是并未将信号辐射出去,需要继续点击 界面左侧中部的 开/关机 按钮,该按钮由红色变成绿色后,表明信号开始辐射。 如下图所示。

| ■ 反无人机诱骗系统                                                                                                    |                             |
|----------------------------------------------------------------------------------------------------|-----------------------------|
| ·····································                                                                                                    | 要离控制                        |
| 禁飞模式                                                                                                    | 驱离模式:● 手动模式, ○ 电侦引导         |
| 驱离模式                                                                                                    | 驱察方式:●静杰梍式 ○ 首线模式 ○ 周囲模式    |
| 控制模式                                                                                                    |                             |
| 引导模式                                                                                                    |                             |
| 导航系统:       ★ GPS       ★ GLS       ★ BDS         星历加载:       ● 加载模式       ● 加载模式         当前时间:       2019-1-23 5.41:00       ◆         工作时长:       7200       秒         自动运行       ●       ●         后动       停止       ◆                                                                                                    |                             |
| Image: Weight of the second second | 确定 重置 击落                    |
| 🎒 开始 🛛 四 快捷方式 到 gazz 🔤 快捷方式 到 rgAa 🔤 反无,                                                                                                    | Altiblikki CH 戦戦戦戦の引起 18:18 |

若要停止系统工作,应当首先关闭辐射 **开/关机** 按钮,待该按钮从绿色变 成红色后,再点击 **停止** 按钮。停止后的系统界面状态如下图所示。

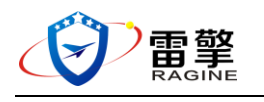

西安雷擎电子科技有限公司

无人机导航诱骗系统使用说明书

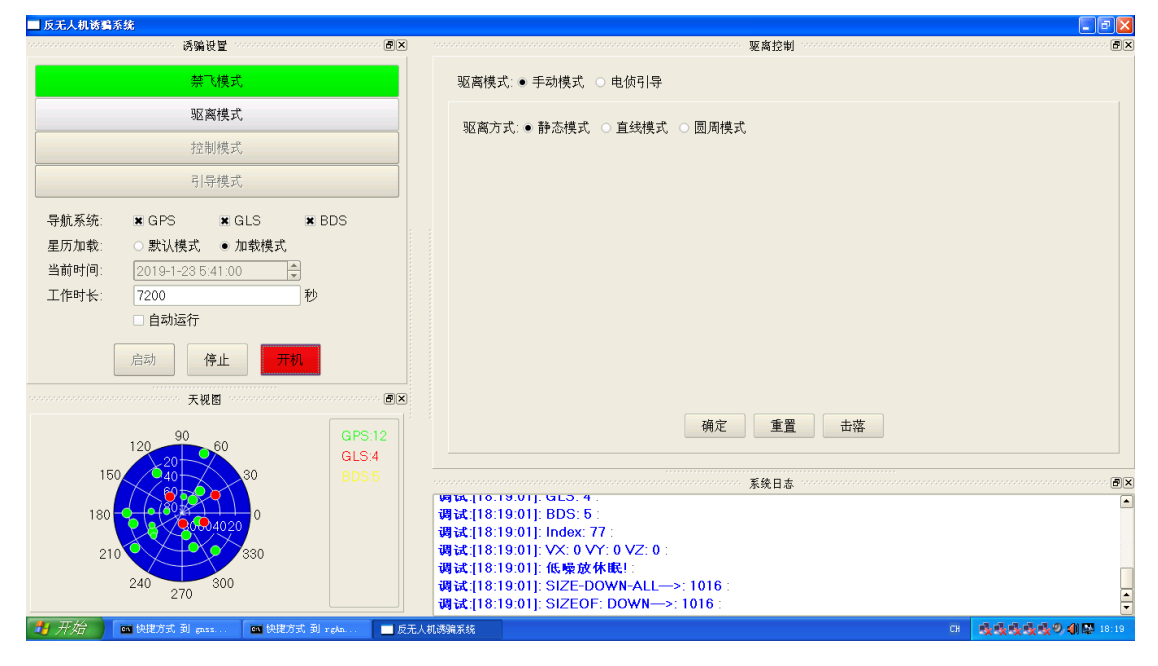

在系统未工作的状态下,可以自由切换工作模式,目前可用模式除上述的默 认模式—禁飞模式外,还包括驱离模式。驱离模式又可配置成 手动 及 电侦引 导两种模式。

**手动模式** 在界面左侧选定驱离模式后,在界面右侧上方模式配置栏点选手动模式,配置后的界面如下图所示:

| ➡ 反无人机诱骗系统                                                                                                    |                                                                                  | - 2 🛛                                                                           |
|----------------------------------------------------------------------------------------------------|----------------------------------------------------------------------------------|---------------------------------------------------------------------------------|
|                                                                                                    |                                                                                  |                                                                                 |
| 禁飞模式                                                                                                    | 驱离模式:● 手动模式 ○ 电侦引导                                                               |                                                                                 |
| 驱离模式                                                                                                    | 吸室方式:○ 静灰横式 ● 首妹横式 ○ 周周横式                                                        |                                                                                 |
| 控制模式                                                                                                    |                                                                                  |                                                                                 |
| 引导模式                                                                                                    | 水平速度:                                                                            |                                                                                 |
|                                                                                                    | 垂直速度: □ 0 m/s                                                                    |                                                                                 |
| 星历加载: ○默认模式 ●加载模式<br>当前时间: 2019-1-23 5:41:00 ★<br>工作时长: 7200 秒<br>自动运行<br>启动 停止 开切.           正作时长: 7200 秒           日动运行           店动 停止 开切.           天規图           0×           120 90 60 | 水平方向     北       西北     东北       西     万       西     东南       南        确定     重置 | · 垂直方向<br>上<br>下                                                                |
| 150 40 30 BDS 5<br>180 9 40 20 0<br>210 240 270 300                                                                                                    |                                                                                  | ()<br>()<br>()<br>()<br>()<br>()<br>()<br>()<br>()<br>()<br>()<br>()<br>()<br>( |
| 🛂 开始 🖉 快捷方式 到 gasz 🚳 快捷方式 到 zgAa 🔤 反无人                                                                                                    | 入机透明系统 CH                                                                        | 美美美美美の創際 18:20                                                                  |

在该模式下,可以灵活配置驱离的速度,包括 水平 速度及 垂直 速度。注意:即使配置了垂直速度,在实际使用中,一般也只有水平速度能够产生对应的 8/9 Copyright © 2019 西安雷擎电子科技有限公司

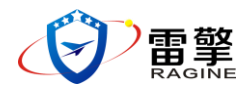

欺骗效果。

配置完成后,点击界面右侧中间的 确定 按钮。然后再点击界面左侧中间的 启动 按钮,即产生了对应的驱离信号,如下图所示。

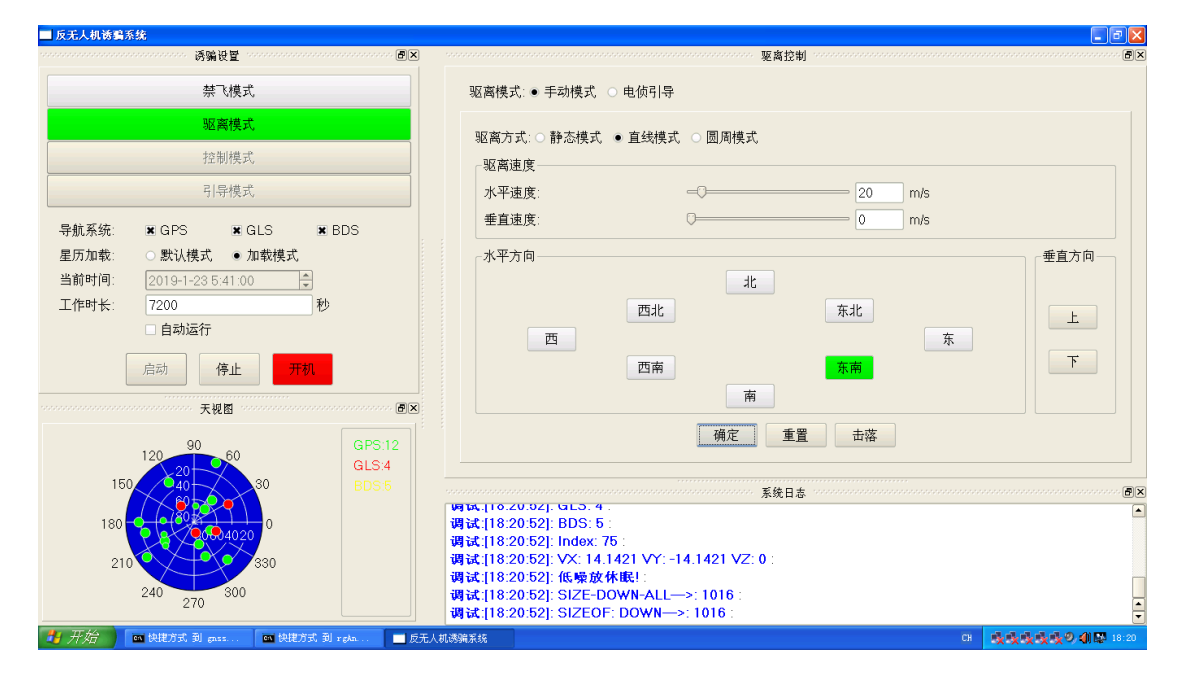

同样的,如果想要信号辐射出去,那需要继续点击 **开/关机** 按钮,按钮从 红色变成绿色即表明信号辐射开启。如果在使用中需要更改驱离方向及速度,只 需在右侧界面中直接更改,之后点击 **确定** 按钮,更改后的信号即刻生成,不需 要再点击左侧界面的其他按钮。

**电侦模式** 该模式需要连接专用的频谱设备,如需要,请联系我们提供相关 产品及服务。